# **Print Limit Pro User Documentation**

# I. Print Limit Pro Client Installation

\*In order for the print client to successfully install, it is **necessary** that you are connected to the JMLS Student network.

## A. Windows Operating Systems (XP or Vista)

1. Select and download the corresponding version of Print Limit Pro software from the IT pages (XP or Vista).

#### 2. Vista Users

Once the download finishes, go to the location where the installer was downloaded (i.e., **My Downloads**). \*Instead of double-clicking the installer, right-click the installer, and then left-click "Run as administrator". When prompted with the security alerts, acknowledge that the program is allowed/safe to start the installation.

| Name                  | Date modified |                 | Туре        |
|-----------------------|---------------|-----------------|-------------|
| JMLS_Print_Client_Win | 0./24         | Open            | <u>х</u> г. |
|                       |               | Run as administ | trator      |

#### **XP Users**

Once the download finishes, go to the location where the installer was downloaded (i.e., **C:\Temp, desktop, ect**), and double-click on the installer. Depending on your computer's security protection, you may receive a prompt such as the one below, asking for your confirmation to run **JMLS\_Print\_Client.exe**. If you do receive this prompt, click run (or in other security software cases, **allow**.)

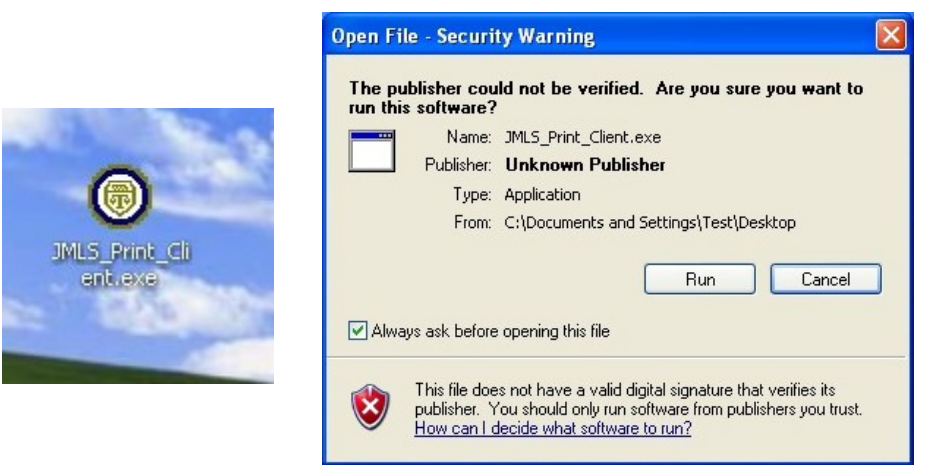

3. After the installer is launched, click on the start button to initiate the installation. Once the installation is complete, Click **OK**.

| O JMLS Print Client Inst                    | taller             |
|---------------------------------------------|--------------------|
| Extract to:                                 |                    |
| Info                                        | Start Close        |
|                                             |                    |
| SMLS Print Client Installer     Extract to: |                    |
| C:\                                         |                    |
| All files have                              | ve been extracted. |
|                                             | OK                 |

4. Once the installation is complete, you should notice the following icons on your desktop and in your Start Menu. At this point you have completed the print client installation.

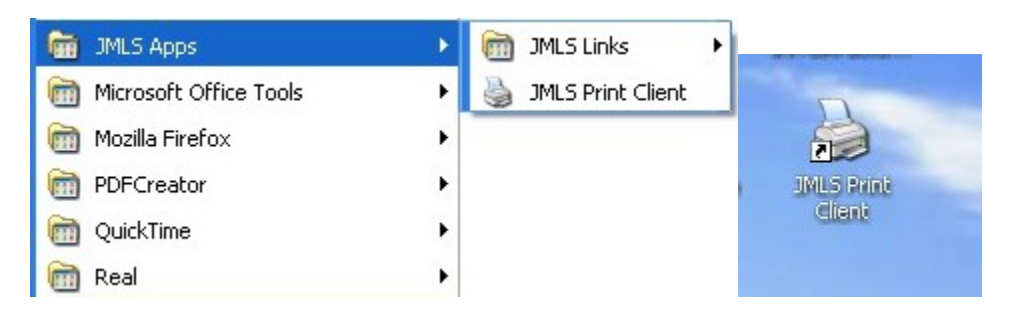

#### B. Mac OS X

#### (i) Print Client Installation

1. Select and download the Mac version of Print Limit Pro software from the IT pages

2. Once the download finishes, go to the location where the zip file was downloaded and double-click the zip file to extract its contents.

3. Once extracted double-click on the client-local-install installation script.

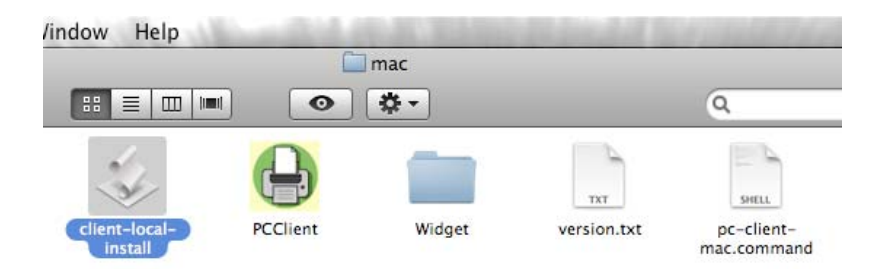

4. Click **Yes** to install the print client.

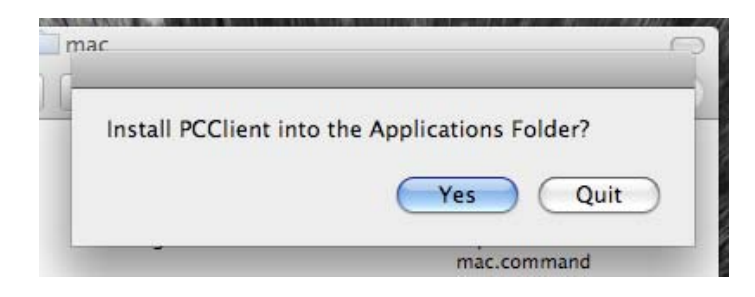

5. Once the installation is complete, enter your John Marshall account username and password when prompted.

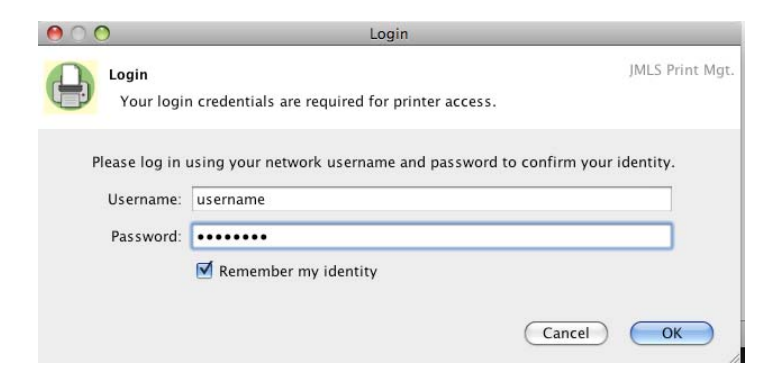

## (ii) Print Driver Installation

1. Once the print software is installed, you now have to download the print driver for the printer. This driver can be found on the John Marshall IT page.

2. Once the download finishes, go to the location where the zip file was downloaded and double-click the zip file to extract its contents.

3. Double-click the driver installer, click **Continue**, and accept the license agreement.

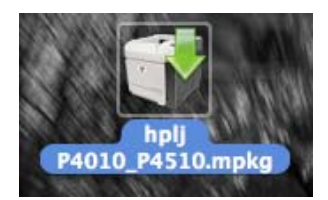

| e Introduct                                     | This package contains a program that<br>determines if the software can be<br>installed. Are you sure you want to                            | es Installe |
|-------------------------------------------------|----------------------------------------------------------------------------------------------------|-------------|
| Read Me<br>License<br>Destinatic<br>Installatio | If you're not sure about the source of this package,<br>click Cancel to prevent it from running the program<br>and installing the software. | y to        |
| Installation<br>Summary                         |                                                                                                    | -           |
| -                                               |                                                                                                    | Continue    |

4. Click **Install** to initiate the driver installation.

| 0 0                                                                                                    | 💞 Install HP LaserJet P4010/P4510 Series                                                                                                    |
|----------------------------------------------------------------------------------------------------|----------------------------------------------------------------------------------------------------|
| <ul> <li>Introduction</li> <li>Read Me</li> <li>License</li> <li>Destination Select</li> <li>Installation Type</li> <li>Installation</li> <li>Summary</li> </ul> | Install HP LaserJet P4010/P4510 Series<br>Standard Install on "Macintosh HD"<br>This will take 88.0 MB of space on your computer.<br>Click Install to perform a standard installation of<br>this software on the volume "Macintosh HD". |
|                                                                                                    | Change Install Location Customize Go Back Install                                                                                                    |

5. Click **Close** once the install is complete.

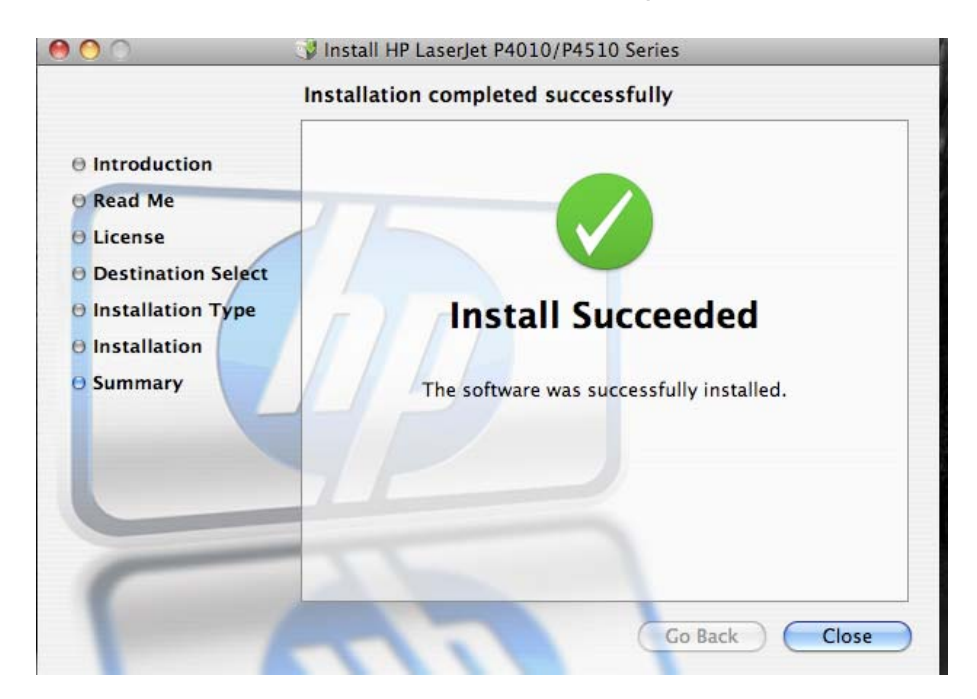

## (iii) Connect to printers

- 1. Click on the Apple menu in the upper left hand portion of the screen and select **System Preferences**.
- 2. Click on Print & Fax.
- 3. Click the (+) to add a printer
- 4. *Tiger:* Hold down the control or option key on the keyboard while clicking **More Printers** and select **Advanced** from the top drop-down list.

*Leopard:* Hold down the control key on the keyboard while clicking the toolbar and select **Customize Toolbar**. Drag the **Advanced** icon to the toolbar. Click the newly added **Advanced** button.

| ax                               |                                         | Windows | Bluetooth | AppleTalk | More Printers | Advanced |
|----------------------------------|-----------------------------------------|---------|-----------|-----------|---------------|----------|
| e Printers<br>ind<br>Adobe PDF 8 | ✓ Icon & Text<br>Icon Only<br>Text Only |         |           |           |               |          |
| lonjour<br>lonjour               | Use Small Size                          |         |           |           |               |          |
|                                  | Remove Item                             |         |           |           |               |          |
|                                  | Customize Toolbar                       |         |           |           |               |          |

5. Select a Windows device type, or Windows Printing via Samba on Tiger.

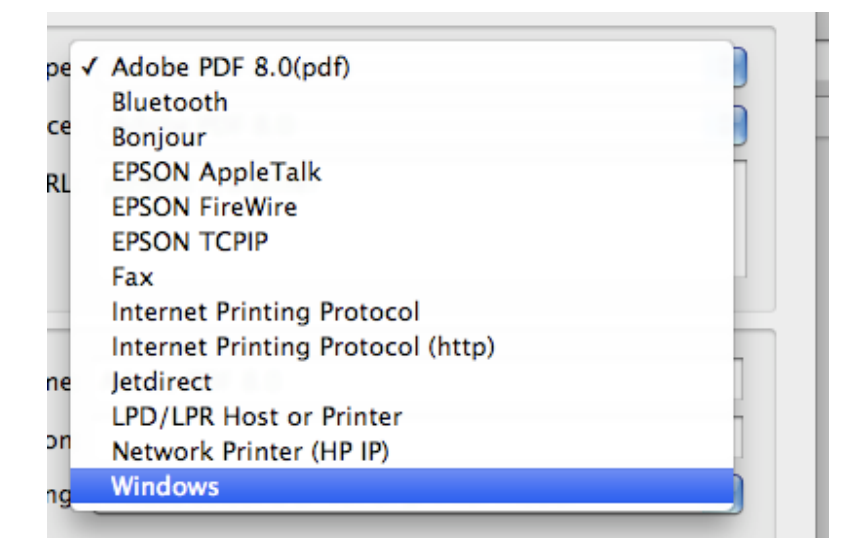

- 6. For the URL, type in **smb://username:password@delta/printername** where you substitute the following values:
  - **Username and password**: Your John Marshall Account's username/password combination
  - **Printername**: Lab\_04 (4<sup>th</sup> Floor Printer) or Lab\_05 (5<sup>th</sup> Floor Printer)

Make sure that in the **Name** field you specify whether the printer is the  $4^{th}$  or  $5^{th}$  Floor printer.

| 00                                  |                                                                                                    |
|-------------------------------------|----------------------------------------------------------------------------------------------------|
|                                     | 3 🖴 🚯 🧭 🖨 🔇                                                                                                    |
| efault Fax                          | IP Windows Bluetooth AppleTalk More Printers Advances                                                                           |
| Type:                               | Windows                                                                                                    |
| Device:                             | Another Device                                                                                                    |
| URL:                                | smb://username:password@delta/Lab_04                                                                                            |
|                                     |                                                                                                    |
| Name:                               | 4th Floor Lab                                                                                                    |
| Name:<br>Location:                  | 4th Floor Lab                                                                                                    |
| Name:<br>Location:<br>Print Using ✓ | 4th Floor Lab<br>Please select a driver or printer model                                                                        |
| Name:<br>Location:<br>Print Using ✓ | 4th Floor Lab<br>Please select a driver or printer model<br>Auto Select                                                         |
| Name:<br>Location:<br>Print Using ✓ | 4th Floor Lab<br>Please select a driver or printer model<br>Auto Select<br>Generic PostScript Printer                           |
| Name:<br>Location:<br>Print Using ✓ | 4th Floor Lab<br>Please select a driver or printer model<br>Auto Select<br>Generic PostScript Printer<br>Select a driver to use |

7. Click the **Print Using:** drop down menu and select **Select a driver to use** 

8. In the available field, type the following depending on the printer you are adding:

| LaserJet 8150  | 4 <sup>th</sup> Floor Printer |
|----------------|-------------------------------|
| LaserJet P4010 | 5 <sup>th</sup> Floor Printer |

Select the print driver and click Add

| Print Using: | Select a driver to use               | •   |
|--------------|--------------------------------------|-----|
|              | Q LaserJet 8150                      | 8   |
|              | HP LaserJet 8150 - Gutenprint v5.1.3 |     |
|              | HP LaserJet 8150 Series              |     |
|              |                                      |     |
|              |                                      |     |
|              |                                      |     |
|              |                                      |     |
|              |                                      |     |
|              |                                      | Add |

9. Make the following selections:

LaserJet 8150: select Tray 4 and Duplex Unit, then click Continue.

| Make sure your printer's<br>full advantage of them. I<br>hardware, check the docu | options are accurately shown here so you can tak<br>for information on your printer and its optional<br>umentation that came with it. |
|-----------------------------------------------------------------------------------|----------------------------------------------------------------------------------------------------|
| ∎ Tray 4                                                                          |                                                                                                    |
| □ Tray 5                                                                          |                                                                                                    |
| Duplex Unit                                                                       |                                                                                                    |
| Printer Disk: None                                                                | •                                                                                                    |
| Envelope Feeder                                                                   |                                                                                                    |
| Accessory Output Bins:                                                            | Not Installed                                                                                                    |
| Multi-Bin Mailbox Mode:                                                           | Stacker-Separator-Collator                                                                                                    |
| Total Printer Memory:                                                             | 24 - 31 MB                                                                                                    |
| Fit to Page: Promot Use                                                           | er 🔅                                                                                                    |

LaserJet P4014: select HP LaserJet P4014 from the Printer Model drop down menu, then click Continue.

| instanable options                | 5                          |                    |
|-----------------------------------|----------------------------|--------------------|
| delta                             |                            |                    |
|                                   |                            |                    |
| Make sure your printer's optio    | ns are accurately shown he | ere so you can tak |
| hardware, check the documen       | tation that came with it.  | and its optional   |
| Printer Model: HP Laserlet P      | 4014                       |                    |
| Collation in Printer: No: Tota    | al RAM < 288 MB and No H   | lard Disk          |
| Tray 3: Not Installed             | •                          |                    |
| Tray 4: Not Installed             | •                          |                    |
| Tray 5: Not Installed             | •                          |                    |
| Tray 6: Not Installed             | •                          |                    |
|                                   |                            |                    |
| Duplex Unit                       |                            |                    |
| Duplex Unit     Printer Hard Disk |                            |                    |

# II. Using Print Limit Pro

A. Windows Operating Systems (Windows XP/Vista)

1. Double-Click on the Print Limit Pro icon on your desktop. Since we have customized the program, the initialization of the program requires the **JMLS PrintClient.vbs** script to run. If your laptop has a security suite installed, it will require your confirmation to run this script.

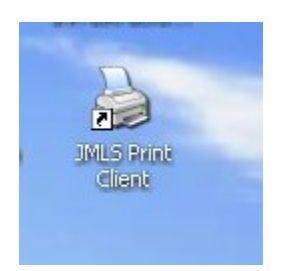

2. When prompted, enter your username and password.

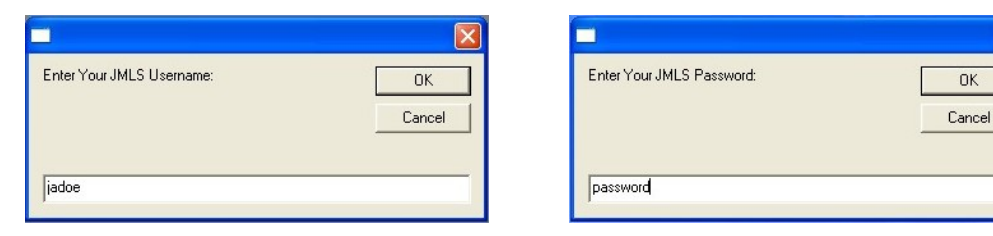

(Vista users: The 1<sup>st</sup> time you enter your password, you will receive this prompt. Click on **Install driver** for each printer)

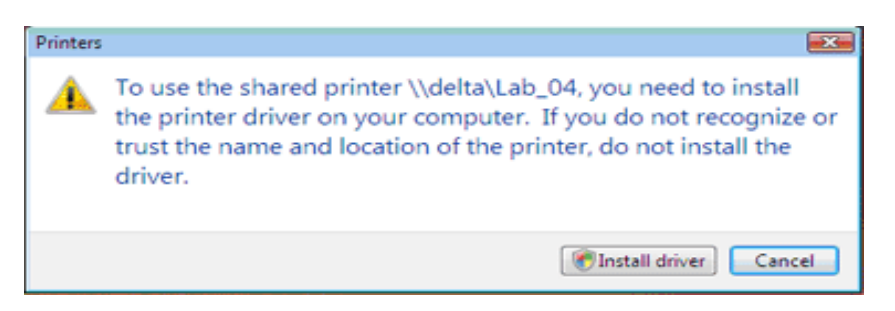

3. Once the program has successfully launched, you will see the program window in the upper right-hand corner of your display, and in your system tray.

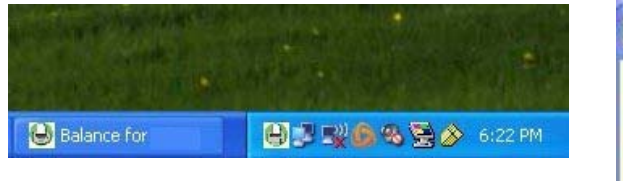

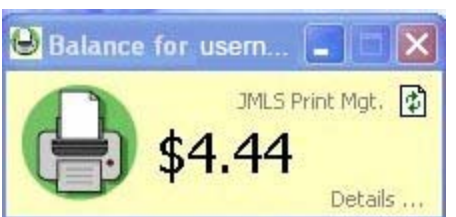

The printing function of Windows is the same. Select your desired printer, and click OK. Should be listed in your printers menu as the following:
 \\delta\JMLS 4th Floor Lab
 \\delta\JMLS 5th Floor Lab

| nt          |                             | ?                 |
|-------------|-----------------------------|-------------------|
| Printer     |                             |                   |
| Name:       | \\delta\JMLS 4th Floor Lab  | Properties        |
| Status:     | Ready                       |                   |
| Туре:       | HP LaserJet 8150 Series PCL |                   |
| Where:      | P4P_Svr_4th_Floor           |                   |
| Comment:    |                             | Print to file     |
| Print range |                             | Copies            |
| 💿 All       |                             | Number of copies: |
| O Pages     | from: 1 to: 1               |                   |
| C Select    | ion                         |                   |
| Print Frame | es                          |                   |
| 🔿 As laid   | out on the screen           |                   |
| O The se    | elected frame               |                   |
| O Each f    | rame separately             | OK Cancel         |

5. Once the print job is sent, you should get the following notification. Click the **Print** button to release the job. Shortly after the job has been released to the printer, the amount will be deducted from your account, and the dollar amount will decrease in your Print Limit Pro program window.

| Print Job M<br>Print<br>Co | lotification<br>Job Notification<br>nfirm the print |        | JMLS Print Mgt. |
|----------------------------|-----------------------------------------------------|--------|-----------------|
| Print job details          | Mozilla Firefox Start F                             | age    |                 |
| Printer                    | delta\JMLS 4th Floor I                              | Lab    |                 |
| Cost                       | \$0.03                                              | Pages  | 1               |
| Apply to all d             | ocuments in queue (Jo                               | bs: 1) | Print Cancel    |

## B. Mac OS

1. Launch the print client by double-clicking the icon on the desktop.

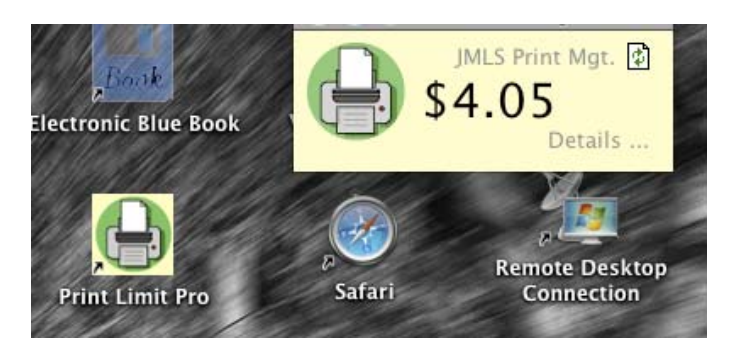

2. Open the document that you want to print, and select the desired printer from the **Printer:** drop down menu. Click **Print**.

|          | Print                        |  |
|----------|------------------------------|--|
| Printer: | 4th Floor Lab                |  |
| Presets: | Standard                     |  |
| ? PDF    | Preview     Cancel     Print |  |

3. You may be prompted for your username and password. If so, enter as seen below. You may optionally click **Remember this password in my keychain** so you aren't prompted in the future.

|    | Enter your na<br>printer "4th | ame and password to print to the<br>Floor Lab". |
|----|-------------------------------|-------------------------------------------------|
|    | Connect as:                   | O Guest                                         |
|    |                               | Registered User                                 |
|    | Name:                         | johnmarshall\username                           |
|    | Password:                     |                                                 |
|    | 🗹 Rememi                      | ber this password in my keychain                |
| ₩. |                               | Cancel OK                                       |

4. Once the print job is sent, you should get the following notification. Click the **Print** button to release the job. Shortly after the job has been released to the printer, the amount will be deducted from your account, and the dollar amount will decrease in your Print Limit Pro program window.

| 00             | Print Job Noti                     | fication |       |                |
|----------------|------------------------------------|----------|-------|----------------|
| Print<br>Cor   | lob Notification<br>firm the print |          | J     | MLS Print Mgt. |
| Print job deta | s                                  |          |       |                |
| Document nar   | ne Google                          |          |       |                |
| Prin           | er delta\JMLS 4th Floor Lab        |          |       |                |
| Pag            | 25 1                               | Cost \$0 | .03   |                |
| 🗹 Apply to a   | l documents in queue (Jobs: 1)     |          | Print | Cancel         |

# III. Your Print Limit Pro Account

1. Your Print Limit Pro Account information can be accessed by clicking on the **Details...** link located in the lower right-hand corner of your **Print Limit Pro** program window.

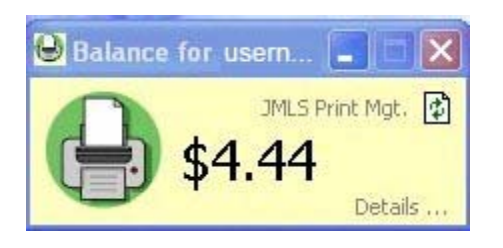

2. You will be directed to a secure website. If your username is not in the username field, enter your username, and your password in the password field. Click the **Login** button.

| Prin      | t.Limit Pro |
|-----------|-------------|
|           | ULIIIII IIO |
|           |             |
| Username  | username    |
| Decouverd | sololololok |
| Passworu  |             |

3. Once you have been authenticated, you will see the following screen. This screen displays your printing statistics, and is also where you add printing value to your account.

| Print-Limit         |                                                                                                    |                              | Logged in as: USEMAME |
|---------------------|----------------------------------------------------------------------------------------------------|------------------------------|-----------------------|
| Summary<br>Use Card | Summary                                                                                                    |                              |                       |
| Transfers           | User name                                                                                                    | username                     |                       |
| Transaction History | Balance                                                                                                    | \$4.35                       |                       |
| Recent Print Jobs   | Total print jobs                                                                                                   | 4                            |                       |
| Logout              | Total pages                                                                                                    | 5                            |                       |
|                     | Activity<br>\$4.50<br>\$4.43<br>\$4.45<br>\$4.45<br>\$4.45<br>\$4.43<br>\$4.40<br>\$4.33<br>\$4.35<br>18-Aug 20-Au | Balance history for username |                       |

- 4. Click on the **Use Card** link in the left hand portion of your window.
- 5. Enter the code from the card and press the **Use Card** button to add the value of the card to your account. Once the code is entered, the value of the card is transferred to your account, and the card is no longer valid.

| <u>Use Card</u>      | Use Card                                               |
|----------------------|--------------------------------------------------------|
| Transfers            | Enter the Card number and press the "Use Card" button. |
| Transaction History  | NOTE: All requests to use a cards are logged.          |
| Recent Print Jobs    |                                                        |
| Jobs Pending Release | Card number                                            |
| Logout               | Use Card                                               |